## eXpress Shot Mobile Imaging-iphone

1. Sign in to your CCU mobile app and select eXpress Shot

| $\bigtriangledown$                                            | Main Menu              | ≡              |  |
|---------------------------------------------------------------|------------------------|----------------|--|
| Welcome, KEVIN M MUELLER!<br>Last Login 08/27/2014 9:08:48 AM |                        |                |  |
| Αссоι                                                         | Ο                      |                |  |
| Trans                                                         | Ο                      |                |  |
| Sched                                                         | Ο                      |                |  |
| Bill Pa                                                       | Θ                      |                |  |
| eXpre                                                         | Ο                      |                |  |
| Budgeting                                                     |                        | Ο              |  |
| <b>@</b>                                                      | lessages               | Ο              |  |
| Manag                                                         | ge Profile             | Ο              |  |
| © 2014 C                                                      | onsumers Credit Union. | (877) 275-2228 |  |

2. Select the account you're going to deposit into, and the amount you're going to deposit.

| Select Account:                                 |         |       |  |  |
|-------------------------------------------------|---------|-------|--|--|
| x6136-00 - REGULAR<br>SHARES (Available \$0.00) |         |       |  |  |
| Check Amount:                                   | \$ 0.00 |       |  |  |
| Front of Check Image                            |         |       |  |  |
| Click Here to Take Picture (2)                  |         |       |  |  |
|                                                 | ****    | Done  |  |  |
| 1234                                            | 5 6 7   | 890   |  |  |
| - / : ;                                         | ()\$    | & @ " |  |  |
| #+= . ,                                         | ?!      | , 🗙   |  |  |
| ABC                                             | space   | Go    |  |  |

3. Take image of Front & Back of the check verify your deposit and hit Make Deposit.

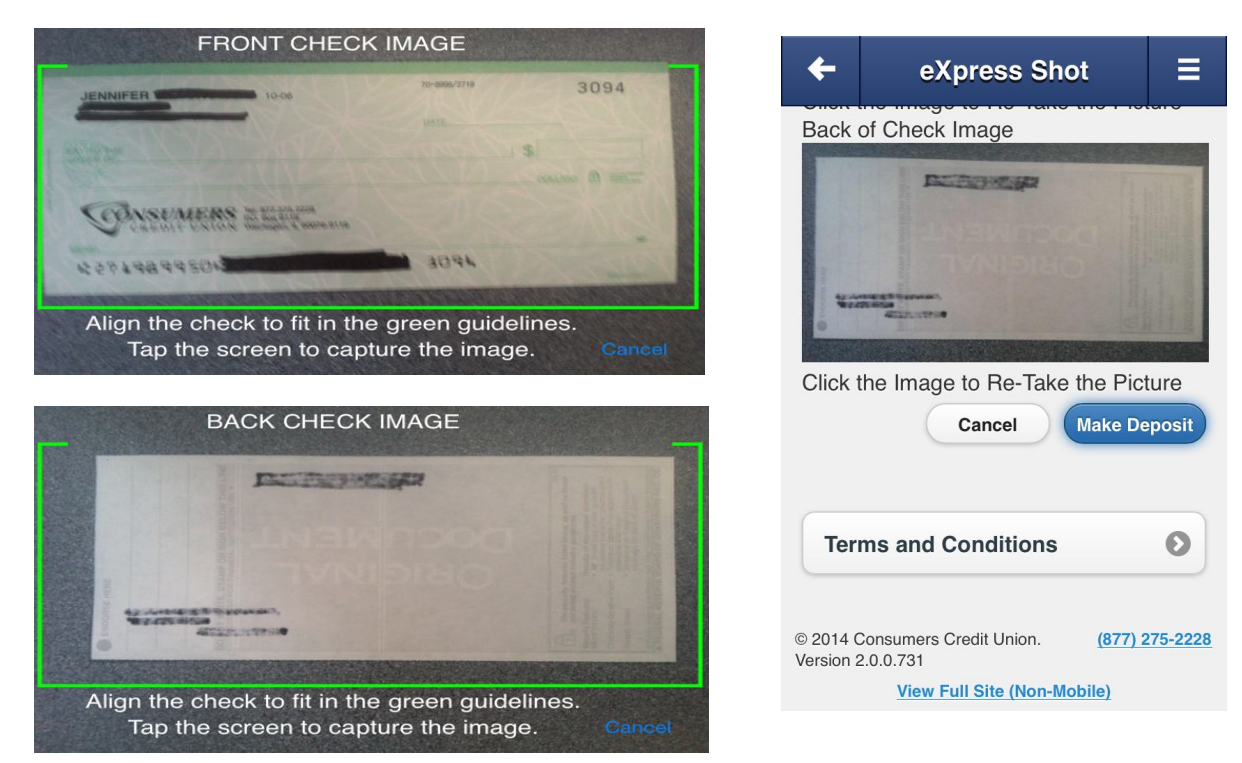